EspressReport

EspressReport での帳票作成方法とその機能について

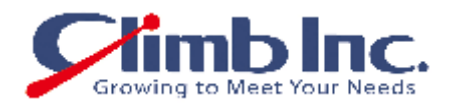

# 株式会社クライム

ソフトウェア事業部 TEL: 03-3360-9336 FAX: 03-3660-9337 soft@climb.co.jp www.climb.co.jp/soft

#### 1.) 概要

EspressReport は情報豊富なレポートをインターネットやイントラネットで簡単にデザインすることができるパワフル な Java レポート・ツールです。EspressReport はあらゆるデータソースにコネクトすることができ、HTML、DHTML、PDF、 Microsoft Excel、リッチテキスト、データテキスト、CSV、XML など、これらの形式で情報を表現したり、フォーマッ トしたりすることが簡単にできます。パワフルな Java API はアプリケーション、サーブレット、アプレットにレポート 機能を持たせることを容易にしています。

#### 1.1.) EspressReport 構造

EspressReport にはデザインタイムとランタイムで実行できる数多くのコンフィギュレーションがあります。デザイン タイムには、データ・アクセス・ツールを含む Report Designer GUI インタフェースとチャート・ツールが、クライア ント・マシーンにアプリケーションとしてロードされるか、またはアプレットとしてクライアント・サーバ構造にロー ドされます。

When Report Designer is running, the Report Designer が実行中は、EspressManager コンポーネントがサーバサイド で実行されています。EspressManager は、クライアント・アプレットによって、セキュリティ保持のため抑制されてい るデータアクセスとファイルI/Oを実行します。EspressManager はマルチユーザ開発環境のための同時コントロール はもちろん、コネクションやデータベースコネクションのデータバッファリングも提供しています。EspressManager は Report Designer と一緒に実行されていなければなりません。

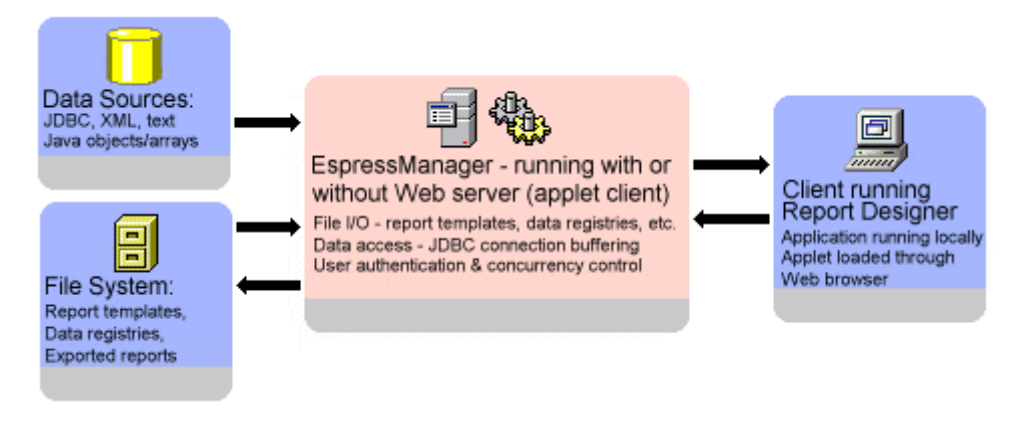

デザインタイムの EspressReport 構造

このドキュメントで紹介する機能の詳細はドキュメントの Designer Guide を参照してください。

### 2.1.)Report Designer のスタート

まず、Report Designer がスタートする前に、EsspressManager が既に作動している必要があります。EspressManager はReport Designer のデータアクセスとファイル 1/0 を管理するバックエンド・コンポーネントです。(このためロー カルとリモートの両方で実行することができます。) EspressManager をスタートさせるには、インストーレーション・ ルートディレクトリにある EspressManager.bat ファイルを実行します。(Unix にインストールした場合は EspressManager.sh)ディフォルトでは EspressManager がスタートすると、EspressManager モニターが新たなウィンド ウを開きます。

| Connection Information | r                                                                        |                                                   |
|------------------------|--------------------------------------------------------------------------|---------------------------------------------------|
| Server Uptime:         | 0 hr 0 min 8 sec                                                         | No. of threads: 2                                 |
| No of IO requests:     | 0                                                                        | Max no. of users: 5                               |
| No of SQL requests:    | 0                                                                        | No. of users: 0                                   |
| Current Users          |                                                                          |                                                   |
| Buffer Number          | Nber<br>Server started s<br>Type 'S <enter>'<br/>[1] Waiting for</enter> | uccessfully.<br>to stop : Open connect<br>request |
| Buffer Usage           |                                                                          |                                                   |
| Buffer Hit Rate        |                                                                          | -<br>-                                            |
| Buffer Clean Up        |                                                                          |                                                   |
| Cleans every: 0 day    | 8 hour 0 minute                                                          | Change Clean Now                                  |
|                        | Shut Down                                                                |                                                   |

EspressManager モニター

EspressManager が作動していれば、インストレーション・ルートディレクトリにある ReportDesigner.bat ファイルを 実行することによって、Report Designer をスタートさせることができます。(Unix にインストールした場合は ReportDesigner.sh)ダイアログボックスが表示されてログインが促されます。ディフォルトユーザでログインするには ユーザ名に「guest」、パスワードは何もいれません。(ユーザ設定の詳細はデザイナーガイドを参照してください。) ユーザ名とパスワードを入れたら、「Start Report Designer」ボタンをクリックします。Report Designer が新たなウ ィンドウを開きます。

| 🌺 EspressR | keport 🛛 🗙            |
|------------|-----------------------|
| Login      |                       |
| Name :     | guest                 |
| Password : |                       |
|            |                       |
|            | Start Report Designer |
|            |                       |

デザイナー・ログイン・ウィンドウ

## 2.2.) データソースのセットアップ

データソースはデータレジストリで維持されます。新データレジストリを作成するには、ファイルメニューから「NEW」 を選び新規レポートをスタートさせます。ダイアログが表示され、既存のレジストリを使用するか、新規にレジストリ を作成するかのどちらかを選択します。

| 🏙 Select Data Reg       | istry 🛛 🗙     |
|-------------------------|---------------|
| -Please select an optio | on            |
| Start a new data r      | registry      |
| C Open an existing of   | data registry |
| Cancel                  | Next >>       |

レジストリ選択ダイアログ

新規データレジストリのスタートを選び「Next>>」をクリック。レジスタの名前を指定するよう促すダイアログが開か れます。データレジスタの名前をなにかしら入れて「OK」をクリックします。データレジストリが新たなウィンドウを 開きます。

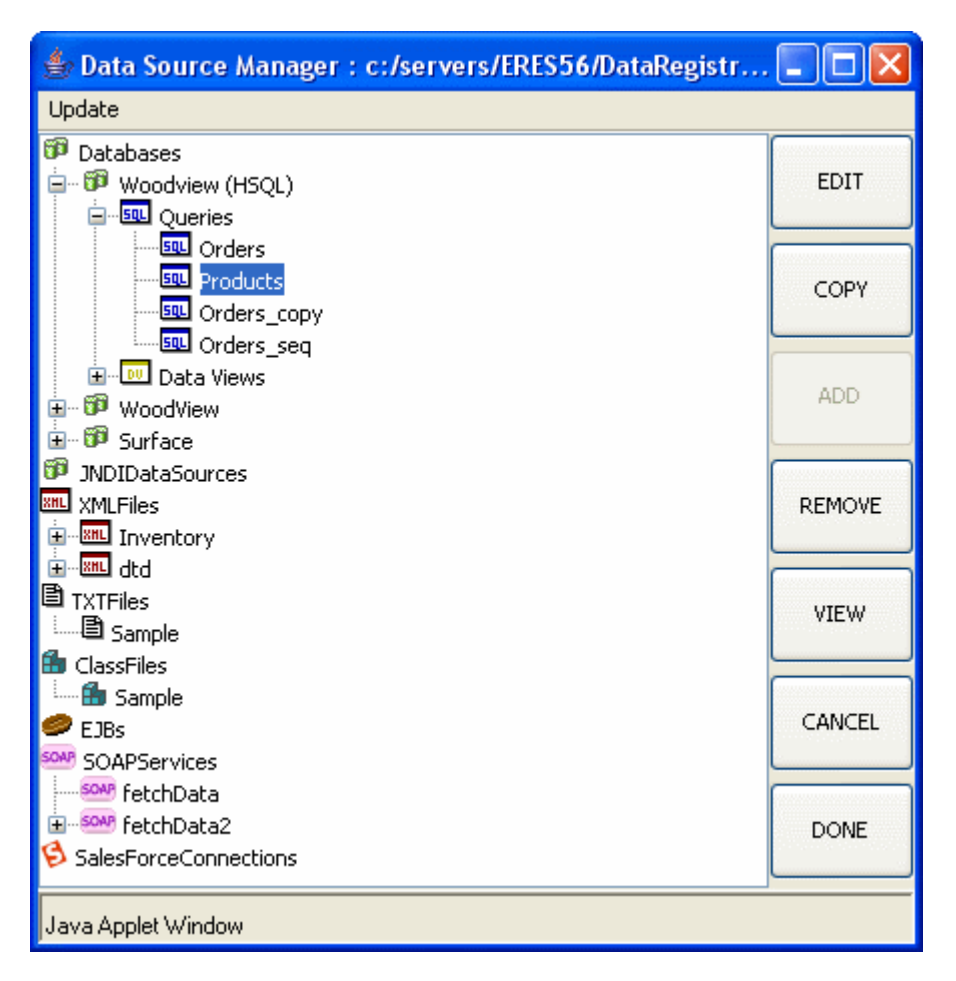

データレジストリウィンドウ

## 2.2.1.) データペース・コネクションのセットアップ

EspressReport は JDBC、0DBIC、JNDI、EJB、SOAP、SalesForce のデータソースにコネクトすることができます。それ ぞれの例はインストールするときに示されるようになっています。このガイドでは 0DBC ソース使って例を示していきま す。

#### 2.2.1.2.) ODBC コネクションのセットアップ

Windows プラットフォームで実行している Users は、Sun の ODBC-JDBC ブリッジを使いながら、EspressReport ODBC ソ ースにもコネクションすることができます。 ここでは、EspressReport のインストールで一緒にインストールされる Woodview Access データベースへの ODBC コネクションのセットアップを行っていきます。それにはまず、システムにデ ータソースとして Woodview をセットアップしなければなりません。そのために Windows コントロールパネルから ODBC データソースウィンドウを起動します。 ユーザもしくはシステム DSN を追加します。データベースドライバとして Microsoft Access を選び、データソース名を Woodview として指定します。「データベース」の下にある「Select」ボ タンをクリックします。

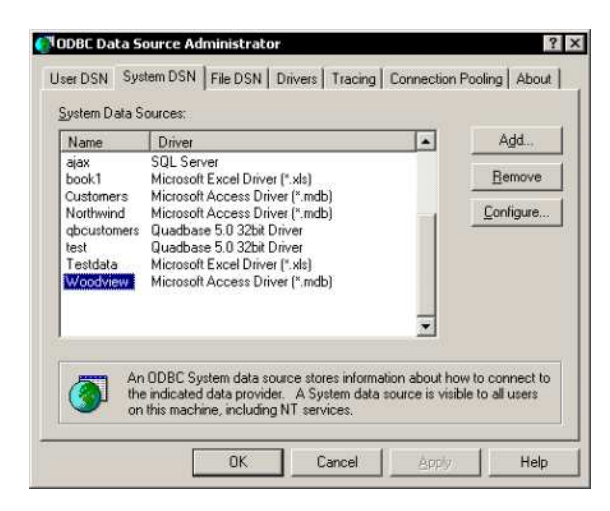

Windows ODBC データソース アドミニストレータ

Woodview の DSN をセットアップしたら、データソースマネージャのに戻ります。左側のフレームにある「Database」を クリックし、「Add」ボタンをクリックします。すると、新規データベースへのコネクション情報を入力するダイアログ が表示されます。Sun の JVM(例 JRE1.2 またはそれ以上)を使用する場合は、指定されたディフォルトドライバが作動す るでしょう。 データベースの名前として、「WoodviewODBC」と入れます。そして URL に「jdbc:odbc:Woodview」と入れ ます。「Require Login」と「Save Password」のチェックボックスをクリックしてチェックをいれます。ユーザ名とパ スワード両方に「admin」と入力します。

| 🌺 Setup Da     | itabase X                    |
|----------------|------------------------------|
| -Please type i | in database source           |
| Name :         | Woodview                     |
| URL :          | jdbc:odbc:Woodview           |
| Driver :       | sun.jdbc.odbc.JdbcOdbcDriver |
| User Name :    | admin                        |
| Password :     | ****                         |
| 🔽 Require L    | ogin 🔽 Save Password         |
|                | OK Cancel                    |

セットアップデータベースダイアログ

「OK」をクリックしてデータソースマネージャウィンドウに戻ります。ウィンドウには「Database」下に Woodview の新 しいノードができています。

EspressReport は、レポートデータを取り出すためにデータベースクエリーへのインタフェースを豊富に用意していま す。SQL ステートメントを直接タイプすることもできれば、クエリービルダーを使うこともできます。また、エンドユ ーザがデータベース構造に悩まされることがないように用意されたクエリーインタフェースを作成するデータビュー使うこともできます。ここでは、クエリーを作成するクエリービルダーを使った例を紹介します。

\*注 - この例は、データが同じであれば、JDBC または ODBC データソースを使って行うことができます。スクリーンショットは Access データベースからです。

新規クエリーを作成するには、データソースマネージャーの左側のフレームに help/examples/DataSources/database に ある EspressReport Woodview.mbd ファイルをブラウズします。そしてこのファイルを選びます Woodview か WoodviewODBC をクリックして開きます。2つのサブノードが現われ、ひとつは「Queries」もうひとつは「Data View」 です。Queries ノードを選び、「Add」をクリックします。ダイアログが表示されるので、クエリー名を指定し、クエリ ビルダーを起動するか、SQL ステートメントを入力するかのどちらかを選びます。

| 🌺 Setup SQL 🛛 🛛         |   |
|-------------------------|---|
| SQL Name                | 1 |
| Query1                  |   |
| Please select an option | 1 |
| Open query builder      |   |
| C Enter SQL statement   |   |
| OK Cancel               |   |

クエリー名前ダイアログ

適当な名前を入力し、「Open query builder」を選んで「OK」をクリックします。クエリービルダーが起動します。メ インのクエリービルダーウィンドウには、上部に別ウィンドで Woodview のテーブルすべてを含んでいるウィンドウがあ ります。

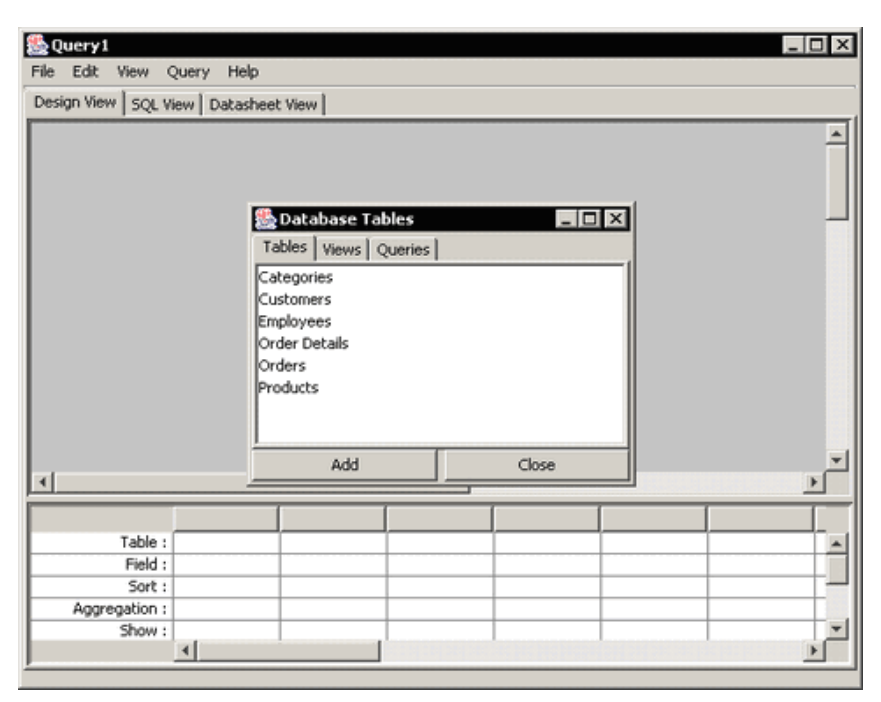

クエリービルダーダイアログ

クエリービルダーウィンドウの上部半分にテーブルが表示されます。テーブルのウィンドウをクリックして閉じます。 クエリービルダーウィンドウの各テーブルをそれぞれドラッグして適度に間隔を空けます。テーブルのフィールド間つ なぐ結合線があるのがわかります。

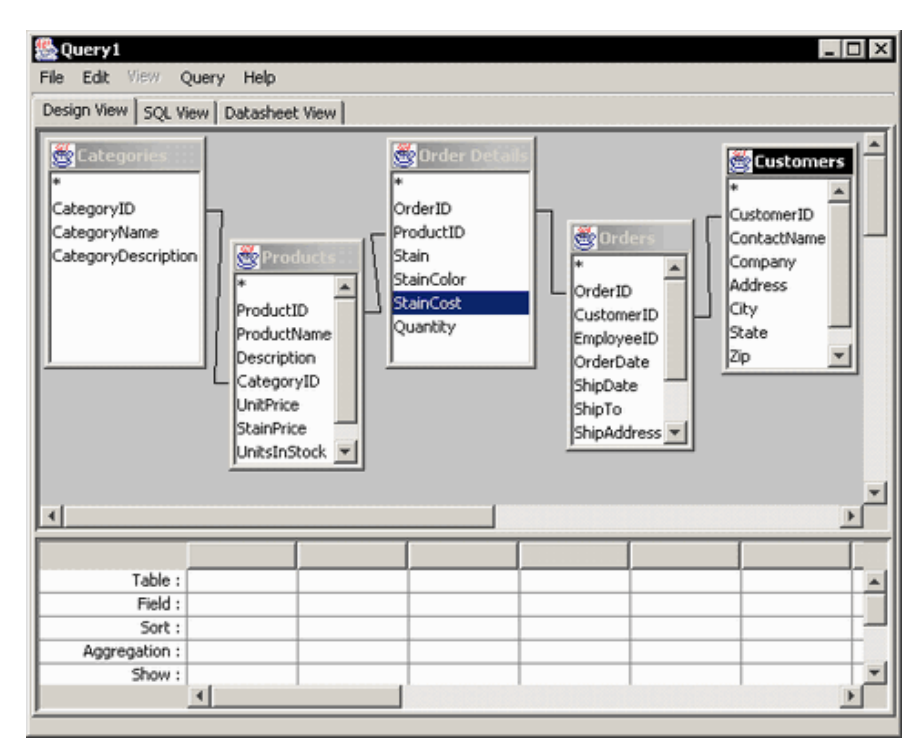

テーブルとクエリービルダー

8番目のカラムは空白まま、Fieldフィールドで右クリックしてポップアップメニューから「Build」を選びます。これ により、計算式の入ったカラムを作成できるフォーミュラビルダーインタフェースを開きます。

| 🏯 Formula Builder                  | ×                                                             |
|------------------------------------|---------------------------------------------------------------|
|                                    | Tables Numeric Functions String Functions Date Time Functions |
| + - / * & = <> > < <=              | >= ( )                                                        |
| AND OR NOT LIKE BETWEEN IN IS NULL | IS NOT NULL                                                   |
| Browse Data Field PARAMETER INSERT |                                                               |
| Auto-Correct Formula CK Cancel     |                                                               |

フォーミュラービルダーウィンドウ

カラムを作成するためには、まず左丸括弧ボタンをクリックします。次に「Tables」フォルダをダブルクリックします。 5 つのノードが開き、各テーブルは先にクエリー用に選択したテーブルです。それぞれテーブルのフォルダを開くと、 そのテーブルにあるカラムフィールドがリストされます。「Products」フォルダを開き、「UnitPrice」を選んで、「Insert」 ボタンをクリックします。そして「+(たし算)ボタンをクリックします。次に「Order Details」テーブルから「StainCost」 を挿入します。今度は右丸括弧ボタンをクリックします。「\*」(かけ算)ボタンをクリックします。最後に「Order Details」 テーブルから「Quantity」を挿入します。完成したフォーミュラは次のようになります。(Products.UnitPrice+[Order Details].StainCost) \* [Order Details].Quantity.

| 🏯 Formula Builder                                                           | ×                                                                                                    |
|-----------------------------------------------------------------------------|----------------------------------------------------------------------------------------------------|
| (Froducts.UnitFrice + [Order Details].StainCost) * [Order Details].Quantity | Tables  Tables  Customers  Products  Order Details  Order Details  OrderID  ProductID  Stain StainColor  StainColor  StainCost  StainCost  Sta |
| + - 1 * & = <> > < <=                                                       | >= ( )                                                                                                    |
| AND OR NOT LIKE BETWEEN IN IS NULL                                          | IS NOT NULL                                                                                                    |
| Browse Data Field PARAMETER INSERT                                          |                                                                                                    |
| Auto-Correct Formula CK Cancel                                              |                                                                                                    |

フォーミュラービルダーウィンドウに表示されるフォーミュラ

「OK」をクリックすると、計算式の入ったカラムがクエリーに追加されます。次にエイリアスを作るカラムを与えます。 Next we will give the column you build an alias.そのカラムを右クリックしてポップメニューから「Alias」を選び ます。カラムエイリアスを指定するダイアログが表示されます

| Column A | Alias         | × |
|----------|---------------|---|
| ?        | Enter Alias : | _ |
|          | OK Cancel     |   |
|          |               |   |

カラム・エイリアス・ダイアログ

「OK」をクリックするとクエリービルダーでカラム名が変更されるのがわかります。次にクエリービルダーの「Datasheet View」タブをクリックします。クエリーが実行されるのでクエリー結果の最初の 30 レコードが見られるはずです。

| OrderID | Company                   | Region  | CategoryN   | ProductName   | LinitPrice | Quantity | c        |
|---------|---------------------------|---------|-------------|---------------|------------|----------|----------|
| 10011   | Imports & Leather Gallery | Midwest | Side Chairs | Ishtar Chair  | 339.0000   | 18       | 6102     |
| 10023   | Alled Euroiture Emporium  | Fast    | Side Chairs | Ishtar Chair  | 339,0000   | 14       | 4746.    |
| 10057   | Sevila Home & Garden      | South   | Side Chairs | Ishtar Chair  | 339,0000   | 9        | 3051     |
| 10074   | Domus Home & Garden       | West    | Side Chairs | Ishtar Chair  | 339,0000   | 18       | 6102     |
| 10090   | All Unfinished Furniture  | Midwest | Side Chairs | Ishtar Chair  | 339.0000   | 17       | 5763.    |
| 10016   | Sevila Home & Garden      | South   | Side Chairs | Shamash Chair | 449,0000   | 4        | 1796.    |
| 10033   | Eastern Treasures         | East    | Side Chairs | Shamash Chair | 449.0000   | 2        | 898.0    |
| 10051   | Allied Furniture Emporium | East    | Side Chairs | Shamash Chair | 449.0000   | 16       | 7600.    |
| 10065   | Imports & Leather Gallery | Midwest | Side Chairs | Shamash Chair | 449,0000   | 18       | 8082.    |
| 10079   | Sevilla Home & Garden     | South   | Side Chairs | Shamash Chair | 449.0000   | 24       | 10776    |
| 10091   | Furniture Gallery         | East    | Side Chairs | Shamash Chair | 449.0000   | 4        | 1796.    |
| 10037   | Specialty Retail          | West    | Side Chairs | An Chair      | 425.0000   | 6        | 2550.    |
| 10047   | Sevilla Home & Garden     | South   | Side Chairs | An Chair      | 425.0000   | 12       | 5364.    |
| 10063   | Woodworks Furniture       | Midwest | Side Chairs | An Chair      | 425.0000   | 12       | 5100.    |
| 10077   | Furniture Pros, Inc.      | South   | Side Chairs | An Chair      | 425.0000   | 16       | 6800.    |
| 10092   | Eastern Treasures         | East    | Side Chairs | An Chair      | 425.0000   | 18       | 7650.    |
| 10001   | Allied Furniture Emporium | East    | Side Chairs | Enlil Chair   | 450.0000   | 12       | 5724.    |
| 10011   | Imports & Leather Gallery | Midwest | Side Chairs | Enlil Chair   | 450.0000   | 18       | 8100.    |
| 10029   | HomeWorld Furniture       | West    | Side Chairs | Enlil Chair   | 450.0000   | 8        | 3816.    |
| 2000    | h • •                     | 1       | less et s   | - H.M         | 100 0000   | -        | Incore C |

クエリービルダーデータシートビュー

これでクエリーのデザイン作業は完了です。ファイルメニューの「Done」を選んで、変更を保存してください。クエリ ービルダーウィンドウが閉じられ、データソースマネージャーウィンドウに戻ります。「Queries」の下のノードに、た った今デザインしたクエリーができています。

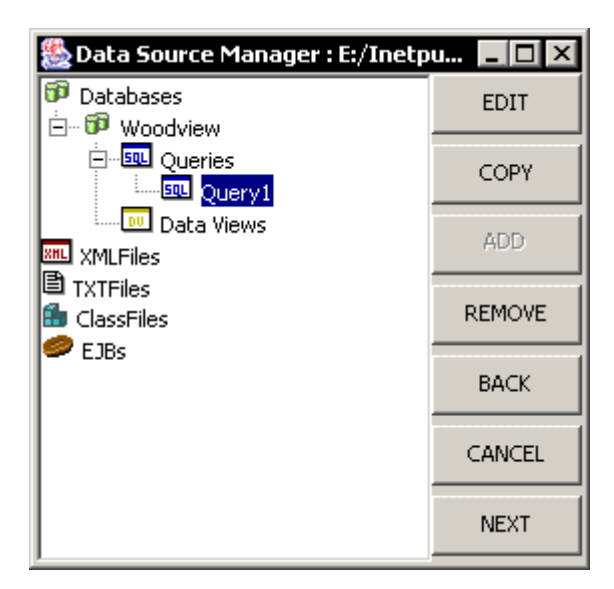

データソースマネージャーとクエリー

## 3.) レポートマッピング

EspressReport ではレポートタイプとして、シンプル帳票、サマリーブレイク、クロス集計、基本デイアル、メーリン グラベルをサポートしています。レイアウトとマッピングオプションの詳細はデザインガイドの Chapter 4 を参照して ください。 ここではサマリーブレイクレイアウトについて紹介します。

## 3.1.) サマリーブレークレイアウト

レポートをマッピングするには、ますデータソースマネージャーのクエリーノードを選択し、次に、「Next」ボタンを クリックします。新たにウィンドウが開かれ、クエリーのリザルト(最初の20レコードのみ)が入ったテーブルを表示 します。このクエリーはパラメータを含んでいるので、パラメータが初期化されたときに指定したデフォルト値で実行 していることがわかります。

| INDEX | OrderID | Company        | Region  | CategoryNa   | ProductName    |
|-------|---------|----------------|---------|--------------|----------------|
| TYPE  | Integer | Varchar        | Varchar | Varchar      | Varchar        |
| 1     | 10001   | Allied Furnitu | East    | Side Chairs  | Enlil Chair    |
| 2     | 10001   | Allied Furnitu | East    | Single Dress | Ra Dresser     |
| 3     | 10001   | Allied Furnitu | East    | Arm Chairs   | Shimaliya Cha  |
| 4     | 10002   | Allied Furnitu | East    | Double Dress | Set Dresser    |
| 5     | 10002   | Allied Furnitu | East    | Arm Chairs   | Nisaba Chair   |
| 6     | 10003   | Eastern Trea   | East    | Round Tables | Anubis Table   |
| 7     | 10003   | Eastern Trea   | East    | Side Chairs  | Nergal Chair   |
| 8     | 10003   | Eastern Trea   | East    | Side Chairs  | Zabada Chair   |
| 9     | 10003   | Eastern Trea   | East    | Arm Chairs   | Sbuqamuma      |
| 10    | 10004   | Allied Furnitu | East    | Round Tables | Apep Table     |
| 11    | 10004   | Allied Furnitu | East    | Oval Tables  | Neith Table    |
| 12    | 10004   | Allied Furnitu | East    | Arm Chairs   | Nusku Chair    |
| 13    | 10005   | Woodworks      | Midwest | Single Dress | Sati Dresser   |
| 14    | 10005   | Woodworks      | Midwest | Round Tables | Ningizida Tabl |
| 15    | 10006   | Imports & Le   | Midwest | Rectangular  | Bes Table      |
| 16    | 10006   | Imports & Le   | Midwest | Round Tables | Anubis Table   |
| 17    | 10007   | Eastern Trea   | East    | Side Chairs  | Ninhursag Ch.  |
| 18    | 10007   | Eastern Trea   | East    | Arm Chairs   | Cula Chair     |
| 19    | 10007   | Eastern Trea   | East    | Oval Tables  | Ma'at Table    |
| 20    | 10008   | Benson Impo    | South   | Round Tables | Amon Table     |
|       |         |                |         |              | 1              |

クエリーリザルト画面

レポートウィザードを続けるために、「Next」ボタンをクリックします。すると、どのレポートレイアウトオプション を使用するかを選ぶダイアログが表示されます。

| Report Wizard              |                           | ×                  |
|----------------------------|---------------------------|--------------------|
| Simple Columnar            | Summary Break             | CrossTab           |
| Columnar<br>Report         | Immary Break       Report | CrossTab<br>Report |
| Master and Details         | Mailing Labels            |                    |
| Faster & Details<br>Report | Mailing Label<br>Report   |                    |
|                            | << Back                   | Cancel Next >>     |

レポートレイアウト選択ダイアログ

サマリーブレークレイアウトは、レポートカラムのグループ化と総計の機能が追加されている意外は、帳票レイアウト に似ています。サマリーブレークレポートは少なくとも1カラムによってグループ化されていなければなりません。 レポートレイアウトタイプをサマリーブレークに選択し、「Next」をクリックします。次の画面では、カラム選択はそのまま同じにして、「Next」をクリックしデータマッピングウィンドウへ行きます。このウィンドウにはカラムレイア ウトのオプションよりオプションが多いことがわかります。

| Column Name  | Data Type      | Visible | Row Break | Aggregation | Repeat break fiel |
|--------------|----------------|---------|-----------|-------------|-------------------|
| OrderID      | Integer        | L.      |           | NONE        |                   |
| TategoryName | Varchar        | 2       | <u>v</u>  | NONE        |                   |
| roductName   | Varchar        | L<br>L  |           | NONE        |                   |
| )uantity     | Integer        | 2       |           | SUM 🗵       |                   |
| ales         | Numeric        | ~       |           | SUM 💌       |                   |
|              |                |         |           |             |                   |
|              |                |         |           |             |                   |
| Perform Colu | mn Aggregation |         |           |             |                   |

デサマリブレークレイアウトのデータマッピング画面

データマッピングダイアログでは最初の2つのカラムの「Row Break」というところにチェックを入れます。この2つの カラムによってレポートグループが作られます。そして、QuantityとSalesカラムの「Aggregation」のドロップダウ ンメニューから SUMを選択します。シンプル帳票レイアウトからフォーマットを引き継ぐ必要はないので「Apply Template」オプションにはチェックをいれないでおきます。オプションの指定が完了したら、「Done」ボタンをクリッ クします。レポートデザイナーに戻り、すべてを反映した新しいマッピングが見られます。

| EspressReport                   | 3.0.1 | at View Data D | - Cotion       | Helo            |                 |              |          | _ 🗆 ×       |  |
|---------------------------------|-------|----------------|----------------|-----------------|-----------------|--------------|----------|-------------|--|
| Design Preview                  |       |                |                |                 |                 |              |          |             |  |
|                                 |       | <u>s</u>       | 1 A A          | 🍐 🐾 [           |                 | Fee III      | <b>R</b> | #           |  |
| Group Footer 0 1 Group Footer 0 |       |                |                |                 |                 |              |          |             |  |
|                                 | in    | in 1           |                |                 | 4               |              | s<br>    | 6           |  |
| Report He                       | 1     | :::::::::      |                |                 |                 |              | :::::::: | : :::::     |  |
| Page Header                     |       |                |                |                 |                 |              | :::::::: | : ::::      |  |
| Table Hea                       | 1     | ::OrderfiD ::  | CategoryName   | ProductName     | : Quantity : :  | Sales        |          | : :::::     |  |
| Group He                        |       |                |                |                 |                 |              |          | : :::::     |  |
| Group He                        |       |                |                |                 |                 |              |          | : :::::     |  |
| Table Data                      | 2     | :: 10,001; ::  | ; Arm Chairs ; | Shimaliya Chair | ::::!#::::      | :::6,440 ::: | :::::::: | : :::::     |  |
| Group Foo                       |       |                |                |                 | SUM((Quantity)) | SUM((Sales)) |          | : :::::     |  |
| Group Poo                       |       |                |                |                 | SUM((Quantity)) | SUM((Sales)) |          | : :::::     |  |
| Table Footer                    | з -   | :::::::::      | ::::::::::     |                 | SUM({Quantity}) | SUM((Sales)) | :::::::  | : :::::     |  |
| Page Footer                     |       |                |                |                 |                 |              |          | : :::::     |  |
| Report Fo                       |       |                |                |                 |                 |              |          | × · · · · × |  |

デザインウィンドウのサマリーブレークレポート

I デザイナーでは、レポートに2つのレベルにネストされたグループがあるので、それぞれに対応するグループヘッダ ーとフッターセクションがあります。レポートセクションとその作用の詳細はデザイナーガイドの section 5.1 を参照 してください。ここで「Preview」タブをクリックしてレポートをプレビューします。すると再び、パラメータの値を指 定するように促されます。プレビューウィンドウでレポートをみれば、どのようにカテゴリ名、注文 ID によってグルー プ化されているか、また各グループサマリーの計算経過がわかります。

| EspressRep<br>File Edit Inse | e <b>rt 3.0.1</b><br>ert Format <b>Vie</b> | w Data Drif-Down | Option Help  |          |        | _10    |
|------------------------------|--------------------------------------------|------------------|--------------|----------|--------|--------|
| Design Preview               | *                                          |                  |              |          |        |        |
|                              |                                            | Page 1 of        | 2            |          | Zoom:  | 100% * |
|                              | in                                         | 1 2              | 3            | 4        | 5      |        |
|                              |                                            |                  |              |          |        |        |
| " :                          | OrderID                                    | CategoryName     | ProductName  | Quantity | Sales  |        |
| 1                            | 10,003                                     | Arm Chairs       | Sbuqamuma    | 41       | 18,245 |        |
|                              |                                            |                  |              | 41       | 18,245 |        |
| 4                            |                                            | Round Tables     | Anubis Table | 13       | 25,363 | -      |
| 1                            |                                            |                  |              | 13       | 25,363 |        |
|                              |                                            | Side Chairs      | Zabada Chair | 12       | 4,008  |        |
|                              |                                            |                  | Nergal Chair | 4        | 1,340  |        |
| 1                            |                                            |                  |              | 16       | 5,348  |        |
|                              |                                            |                  |              | 70       | 48,956 |        |
|                              | 10,004                                     | Arm Chairs       | Nusku Chair  | 22       | 9,350  |        |
| 1                            |                                            |                  |              | 22       | 9,350  |        |
| -                            |                                            | Oval Tables      | Neith Table  | 17       | 35.870 |        |

サマリーブレークレポートプレビュー

## 4.) レポートの基本フォーマッティング機能

EspressReportの基本フォーマッティング機能を使って更に洗練されたレポートを作成が可能です。

レポートの基本フォーマティング機能:

レポートエレメントの移動と配置、データフォーマッティング、デュアルカラーの設定、エレメントの挿入(イメージ の挿入、タイトルの挿入タイトルの挿入、ラインの挿入)、セクションオプションの設定など

詳しくはユーザガイド及びクイック・スタート・ガイドを参照ください。

| E  | D:\Inetpub\ww                              | wroot\EspressR | eport\help\quicksta   | rt\templates\ | QuickStart34.rp | ł              |              | _ 🗆 × |  |  |
|----|--------------------------------------------|----------------|-----------------------|---------------|-----------------|----------------|--------------|-------|--|--|
| F  | File Edit Invent                           | Format: View D | vata Driff-Down Optio | n Help        |                 |                |              |       |  |  |
| D  | Design Preview                             |                |                       |               |                 |                |              |       |  |  |
|    | □ ▲ I ← Page □ of 2 ○ ▶ ▶ ■ ② 20000 100% ▼ |                |                       |               |                 |                |              |       |  |  |
| Ĩ  | in                                         |                | 2                     |               | 4               |                |              | 0 7   |  |  |
| ſ  |                                            |                |                       |               |                 |                |              | -     |  |  |
| I  |                                            |                |                       |               |                 |                |              | 1     |  |  |
| P  | • •                                        | AT A           |                       |               |                 |                |              |       |  |  |
|    |                                            |                |                       |               |                 |                |              |       |  |  |
|    | · ·                                        | Wood           | iew product           | liet          |                 |                |              |       |  |  |
|    | Natural Furniture Company FIGUREELISE      |                |                       |               |                 |                |              |       |  |  |
| 1  |                                            |                |                       |               |                 |                |              | _     |  |  |
|    |                                            | Product ID     | Product Name          | Unit Price    | Stain Price     | Units In Stock | Discontinued |       |  |  |
|    | -                                          | 1              | Ishtar Chair          | \$339.00      | \$24.00         | 24             | No           |       |  |  |
|    |                                            | 2              | Shamash Chair         | \$449.00      | \$26.00         | 4              | No           |       |  |  |
| 1  | 2 -                                        | 3              | An Chair              | \$425.00      | \$22.00         | 14             | No           |       |  |  |
|    | -                                          | 4              | Enill Chair           | \$450.00      | \$27.00         | 12             | No           |       |  |  |
|    |                                            | 5              | Enki Chair            | \$425.00      | \$24.00         | 45             | No           |       |  |  |
|    | -                                          | 6              | Ninhursag Chair       | \$369.00      | \$25.00         | 12             | Yes          |       |  |  |
| 12 |                                            | 7              | Nergal Chair          | \$335.00      | \$17.00         | 25             | No           |       |  |  |
|    | -                                          | 8              | Zabada Chair          | \$312.00      | \$22.00         | 40             | No           |       |  |  |
| h  | •                                          |                |                       |               |                 |                |              |       |  |  |
| ŕ  |                                            |                |                       |               |                 |                |              |       |  |  |

完成したレポート

## 4.)最後に

EspressReportのレポートの基本フォーマッティング機能はまだ多くの機能がありますが、詳しくはユーザガイド及びク イック・スタート・ガイドを参照ください。

○ フォーミュラとスクリプト

フォーミュラの追加、スクリプトの追加、集計の追加

- ドリルダウン
- サブレポート、
- API他